## NETUSB-400i

## **Firmware Update**

To update the current firmware of your NETUSB-400i, launch the USB Server program. Click on "Options", then "Server Configurations". Click "Update Firmware". Navigate to the UpdateImage\_E2868\_E3868\_USBServer\_2\_077\_000 bin file. Click "Open". It is normal if the progress pauses about halfway through. Once the firmware has been updated you will get a message stating "Firmware successfully updated". Click "Ok". To verify, click on the "Open Web Page" button. Ensure that the firmware version reads: V. 2.077.000

| 🙆 USE    | 3 Serv | /er                                         |   | _ | × |
|----------|--------|---------------------------------------------|---|---|---|
| File (F) | Opt    | tions (O) View (V) Help (H)                 |   |   |   |
| Device   |        | Language (L) > Information                  |   |   |   |
|          | ~      | Run this application when PC starts up. (A) |   |   |   |
|          |        | Server Configurations (S)                   |   |   |   |
|          |        | Open network stroage (N) 2 : USB Flash Disk |   |   |   |
|          |        | Open Web Page (O)                           |   |   |   |
|          |        | Connect Device (E)                          |   |   |   |
|          |        | Disconnect Device (D)                       |   |   |   |
|          |        | Request Disconnect Device (R)               |   |   |   |
|          |        | Device Properties (B)                       |   |   |   |
|          |        | Disconnect Storage Device when Idle (T)     |   |   |   |
|          |        | Disconnect Printer when Idle (P)            |   |   |   |
|          |        |                                             |   |   |   |
|          |        |                                             |   |   |   |
|          |        |                                             |   |   |   |
|          |        |                                             |   |   |   |
|          |        |                                             |   |   |   |
| ·        |        |                                             |   |   |   |
|          |        | Search Dpen Web Pag                         | e |   |   |

| USB Server                    | Server Configurations                                 | × |    | _ |  | $\times$ |
|-------------------------------|-------------------------------------------------------|---|----|---|--|----------|
| File (F) Options (O) View (V) | Network Setting :<br>Server Name : USB over IP Server |   |    |   |  |          |
| - USB over IP Serv            | Use DHCP                                              |   |    |   |  |          |
| Storage                       | IP Address : 192 . 168 . 10 . 120                     |   | -  |   |  |          |
|                               | Subnet: 255.255.255.0                                 |   |    |   |  |          |
|                               | Connect automatically by port                         |   |    |   |  |          |
|                               | Port 1 Port 2 Port 3 Port 4                           |   |    |   |  |          |
|                               | Set Cancel                                            |   |    |   |  |          |
|                               | Backup Firmware                                       |   |    |   |  |          |
|                               | Update Firmware                                       |   |    |   |  |          |
|                               | Change Password                                       |   |    |   |  |          |
| 8                             | Restart Server                                        |   | ge |   |  |          |

| USB Serve      | r                                    | Server Cor                  | nfigurations                                                                   |                    | ×                | _                   | $\times$ |
|----------------|--------------------------------------|-----------------------------|--------------------------------------------------------------------------------|--------------------|------------------|---------------------|----------|
| File (F) Optio | ons (O) View (V)                     | Network                     | Setting:                                                                       |                    |                  |                     |          |
| Device         | 🕒 Open                               |                             |                                                                                |                    |                  | ×                   |          |
|                | Look in:                             | 📙 Updatelmage               | e_E2868_E3868_USBServe                                                         | er_2_ 🗸 🌀 🤌        | ► 🖽 🏷            |                     |          |
|                | Quick access<br>Desktop<br>Libraries | Name                        | ^<br>ge_E2868_E3868_USBServi                                                   | er_2_077_000.bin   | Type<br>BIN File |                     |          |
|                | Network                              | < File name: Files of type: | UpdateImage_E2868_E3<br>Bin File (*.bin)<br>Open as read-only<br>Restart Serve | 8868_USBServer_2_0 | y ge             | ><br>Open<br>Cancel |          |

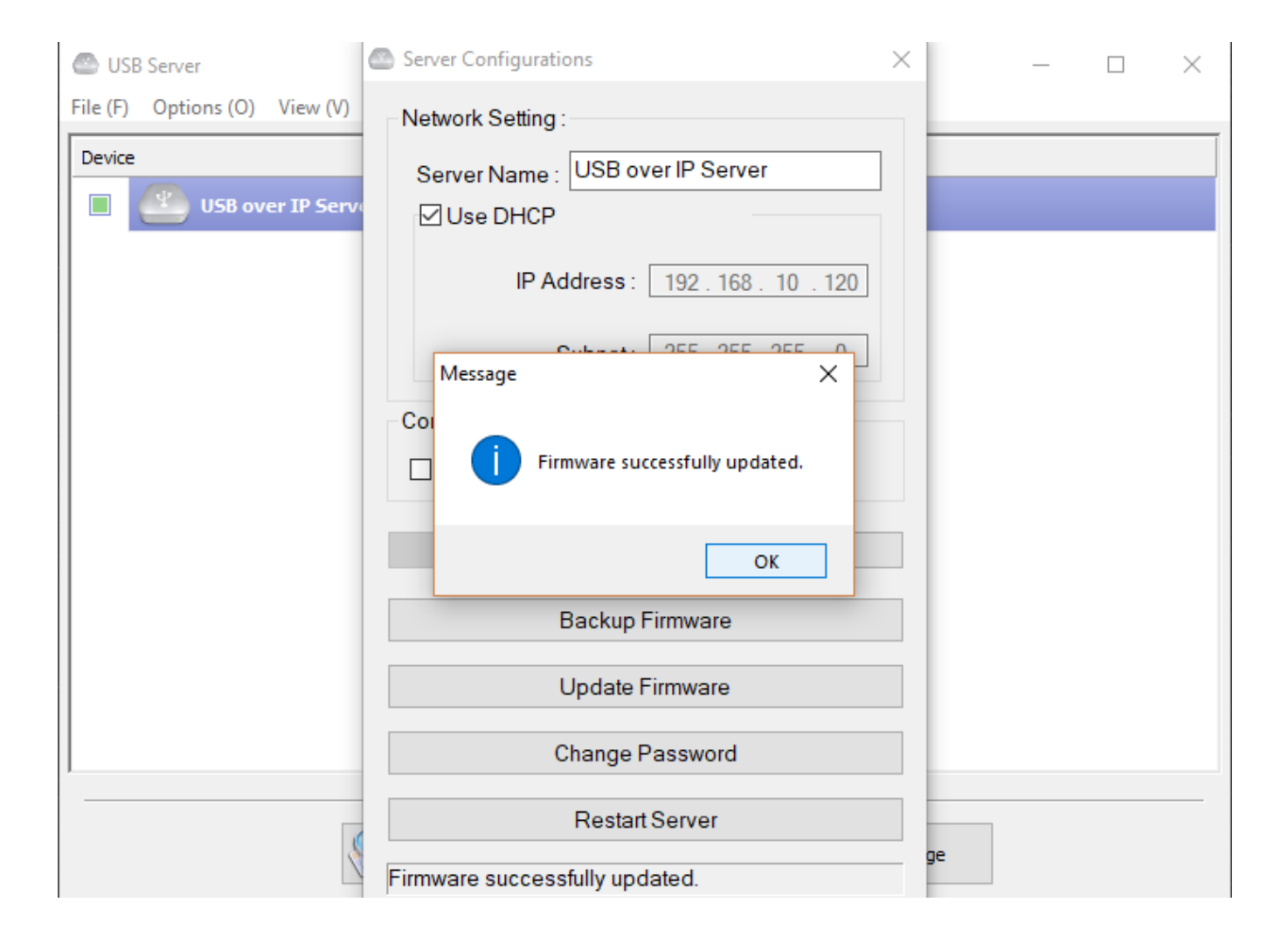

## Status

| Status          |
|-----------------|
| Network         |
| Restart Device  |
| Password Change |

| Server Information |                                        |  |  |  |
|--------------------|----------------------------------------|--|--|--|
| Server Name        | USB over IP Server                     |  |  |  |
| Manufacturer       | Generic                                |  |  |  |
| Model              | Network USB Server                     |  |  |  |
| Firmware Version   | V. 2.077.000                           |  |  |  |
| Server UP-Time     | 0 days, 0 hours, 1 minutes, 7 seconds. |  |  |  |
| Web Page Version   | 003                                    |  |  |  |

|               | Device 1 Information |
|---------------|----------------------|
| Device Name   |                      |
| Link Status   |                      |
| Device Status |                      |
| Current User  |                      |

|               | Device 2 Information |
|---------------|----------------------|
| Device Name   | USB Flash Disk       |
| Link Status   | Online               |
| Device Status | Ready                |
| Current User  |                      |